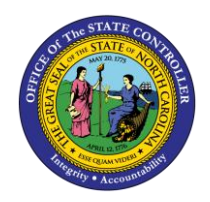

# SEARCHING FOR TRANSFERS QUICK REFERENCE GUIDE ICT-7

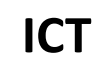

The purpose of this Quick Reference Guide (QRG) is to provide the Intercompany (IC) Transfer Entry users an overview on how to utilize the North Carolina Financial System (NCFS) search capabilities to find information related to the organization's cash transfers.

## Overview

When NCFS users are searching through intercompany transfers, there are four key search capabilities that make the search process efficient. The four sections discussed in this QRG are the Basic Search, Advanced Search, Adding Additional Fields, and Saving Searches. A basic search allows a search on specific values or names. Advanced Searches allow users to set conditional operators to search on portions of fields or ranges, as well as add additional fields to more refine the search. In addition, users may add additional search criteria to Advanced searches to enhance the search. Saved searches allows the user to keep a copy of the search criteria for later use. Users can create new saved search entries, edit, and delete existing saved search entries. Also, the user can retrieve user-specified or public saved search entries.

## **Key Terms**

| Key Terms and Acronyms | Description                                                                                                    |
|------------------------|----------------------------------------------------------------------------------------------------|
| Basic Search           | A basic search allows a search on specific values or names.                                                                                                    |
| Advanced Search        | Advanced Searches allow users to set conditional operators to search on portions of fields or ranges, as well as add additional fields to more refine the search. |
| Saved Searches         | Saved searches allows the user to keep a copy of the search criteria for later use.                                                                               |
| Add Search Criteria    | Adding additional fields or search criteria allows users to see more specific results, spend less time going through search results for needed entries.           |

## Information needed to complete this process

- o Batch Number
- o Transaction Number
- Transaction Type
- Accounting Date
- o Provider
- o Receiver
- o Transactions Status

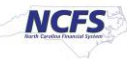

## Information needed to complete this process

• Desired Transfer Entry

## **Basic Search**

The Basic Search functionality allows users to narrow the search results when trying to pull IC transfers. The Basic Search allows users to search based on transfer batch number, transaction type, provider, and receiver among others. Each field has a double asterisk next to it. This means it is a system-required field and at least one of these fields must be completed to pull data.

1. Access the NCFS Homepage and click the Intercompany Accounting icon.

|             |                                     |  | Þ | <b>11</b> ~ |
|-------------|-------------------------------------|--|---|-------------|
| Good        | fternoon, QRG!                      |  |   |             |
| General Acc | nting Intercompany Accounting Tools |  |   |             |
| A145        |                                     |  |   |             |
| Tenset      | Reconcilation +                     |  |   |             |

The Intercompany Accounting icon on the NCFS Homepage

2. Click Transactions.

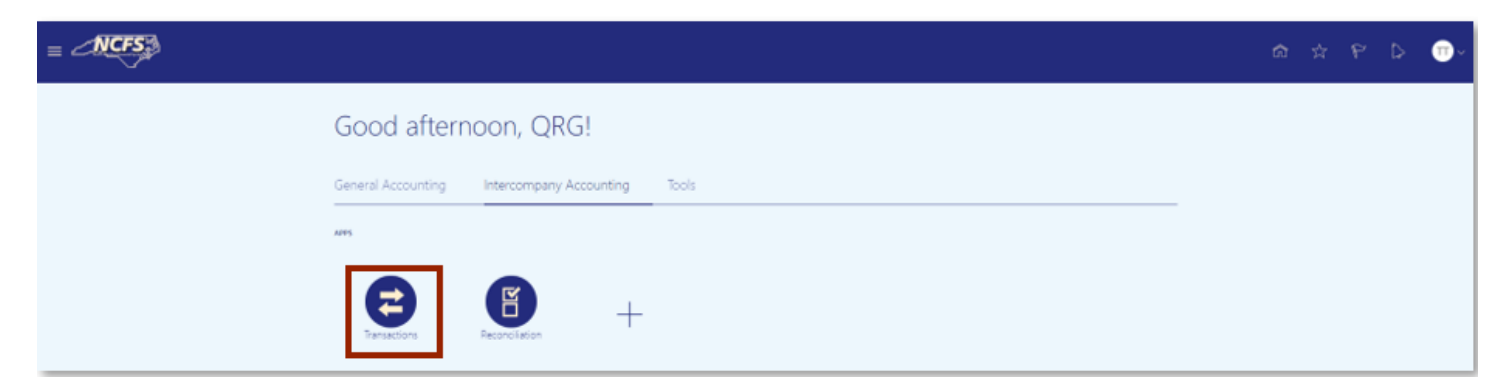

The Transactions app on the NCFS Homepage

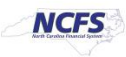

3. Click the **Tasks** icon to open the task list.

|                        |                    | *                |                  |                 |                   |                   | t                    | ລ ☆             | P     | ۵      | <b>TT</b> ~ |
|------------------------|--------------------|------------------|------------------|-----------------|-------------------|-------------------|----------------------|-----------------|-------|--------|-------------|
| Overview               |                    |                  |                  |                 |                   |                   |                      |                 |       |        |             |
| ✓ Intercompany Trans   | nsactions          |                  |                  |                 |                   |                   |                      |                 |       |        |             |
| Requiring Attention No | w Import Errors    |                  |                  |                 |                   |                   |                      |                 |       | C      | 0           |
| View 🔻 🥒 🎹             | 🖙 🗟 Detach 🛛 🕥     |                  |                  |                 |                   |                   |                      |                 |       |        | ≣           |
| 1                      |                    |                  |                  |                 |                   |                   |                      |                 |       |        |             |
| Transaction<br>Status  | Transaction Amount | Accounted Amount | Transaction Type | Provider        | Receiver          | Issue             | Accounting<br>Period | Batch<br>Number | Descr | iption |             |
| Rejected               | 100.00 USD         | 100.00 USD       | IC Transfer Out  | 0500 DEPARTMENT | 1400 OFFICE OF TH | no attached sprea | Oct-20               | 2198            |       |        |             |

#### The Task list on the Journals screen

4. From the task list, click Manage Intercompany Inbound Transactions.

|                                          |                  |                  |                 |                   |                   |             | â                                              | ☆                                    | P                    | 0          | <b>T</b> ~ |
|------------------------------------------|------------------|------------------|-----------------|-------------------|-------------------|-------------|------------------------------------------------|--------------------------------------|----------------------|------------|------------|
| Overview                                 |                  |                  |                 |                   |                   |             | Manage     Manage                              | Intercom;                            | pany Outt            | ound Trans | actions    |
| ℳ Intercompany Transactions              |                  |                  |                 |                   |                   |             | Create 1     Import T     Transfer             | ransactio<br>ransaction<br>to Genera | n<br>ns<br>al Ledger |            |            |
| Requiring Attention New Import Errors    |                  |                  |                 |                   |                   | Ξ           | <ul> <li>Transfer</li> <li>Transfer</li> </ul> | to Receiv<br>to Payab                | vables<br>les        |            |            |
| View 🔻 🥒 🎟 🖅 📰 Detach 🕤                  |                  |                  |                 |                   |                   |             | Create T                                       | fransactio                           | ns in Spre           | adsheet    |            |
| 2                                        |                  |                  |                 |                   |                   |             | <ul> <li>Manage</li> </ul>                     | Approvat                             |                      |            |            |
| Transaction Transaction Amount<br>Status | Accounted Amount | Transaction Type | Provider        | Receiver          | Issue             | Acc<br>Peri |                                                |                                      |                      |            |            |
| Rejected 100.00 USD                      | 100.00 USD       | IC Transfer Out  | 0500 DEPARTMENT | 1400 OFFICE OF TH | no attached sprea | Oct-        |                                                |                                      |                      |            |            |
| Error -50.00 USD                         | -50.00 USD       | IC Transfer Out  | 0500 DEPARTMENT | 1300 DEPARTMENT   | The intercompany  | Oct-        |                                                |                                      |                      |            |            |

The Manage Intercompany Inbound Transactions Option

- 5. The screen displayed below is the Basic Search screen. The Basic Search allows for users to search based on:
  - 1. Batch Number
  - 2. Transaction Number
  - 3. Transaction Type
  - 4. Accounting Date
  - 5. Provider
  - 6. Receiver
  - 7. Transaction Status

| = 4     | NCFS                             |                       |   |   | G       | ង ជ          | Ь        | ۵         | Π~          |
|---------|----------------------------------|-----------------------|---|---|---------|--------------|----------|-----------|-------------|
| Manage  | Intercompany Inbound Transaction | ons                   |   |   |         |              |          |           | Done        |
| .⊿ Sear | ch                               |                       |   | A | gvanced | Saved Search | All Inbo | und Trans | actions 🛩   |
|         | ** Batch Number                  | ** Provider           | • |   |         |              | ** At    | least one | is required |
|         | ** Transaction Number            | ** Receiver           | • |   |         |              |          |           |             |
|         | ** Transaction Type 🗸            | ** Transaction Status | ~ |   |         |              |          |           |             |
|         | ** Accounting Date mid/yy        | ©∎.                   |   |   |         |              |          |           |             |
|         |                                  |                       |   |   |         |              | Search   | Reset     | Save        |

## **Basic Search Screen**

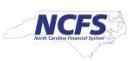

## Advanced Search

The Advanced Search allows users to have additional options when trying to complete a search as compared to the Basic Search. Each field has a double asterisk next to it. This means that a system-required field and at least two of these fields must be completed to pull data. The Advanced Search also contains conditional operators. The most frequently used conditional operators are "Starts with." "Ends with," "Equals," "Does not equal," "Contains," and "Does not contain." "Starts with," "Ends with," and "Contains" should be used when some information is known but the complete data is unknown. If the exact information is known, then use "Equals" for a faster response. The only time to use a "Does not Equal" and "Does not Contain" operator is as part of a multiple field search.

1. Click [ADVANCED] to show the Advanced Search Screen.

|                                          |                       |            | ଜ        | \$       | P       | ⊳         | <b>•</b>    |
|------------------------------------------|-----------------------|------------|----------|----------|---------|-----------|-------------|
| Manage Intercompany Inbound Transactions |                       |            |          |          |         |           | Done        |
| ⊿ Search                                 |                       |            | Advanced | l Search | Al Inbo | und Trans | actions 🗸   |
| ** Batch Number                          | ** Provider           | •          |          |          | ALC: N  | least one | rs required |
| ** Transaction Number                    | ** Receiver           |            |          |          |         |           |             |
| ** Transaction Type ~                    | ** Transaction Status | 7 <b>Q</b> |          |          |         |           |             |
| ** Accounting Date mid/yy                |                       |            |          |          |         |           |             |
|                                          |                       |            |          |          | Search  | Reset     | Save        |

Manage IC Inbound Transactions Screen

- 2. The Screen displayed below is the Advanced Search Screen. The Advanced Search function allows for users to search by:
  - 1. Batch Number
  - 2. Transaction Number
  - 3. Transaction Type
  - 4. Accounting Date
  - 5. Provider
  - 6. Receiver
  - 7. Transactions Status
  - 8. Additional Information Context

| ≡ ∠   | NCFS                  |             |          |   |   |                                |      |      |   |        | ŵ      | ☆          | P        | Þ          | <b>.</b>                |
|-------|-----------------------|-------------|----------|---|---|--------------------------------|------|------|---|--------|--------|------------|----------|------------|-------------------------|
| Manag | e Intercompany Inbo   | ound Trar   | nsaction | S |   |                                |      |      |   |        |        |            |          |            | Done                    |
| ⊿ Sea | rch                   |             |          |   |   |                                |      |      |   | E      | asic S | aved Searc | h All In | bound Tra  | insactions $\checkmark$ |
| - I   | ** Batch Number       | Starts with | v        |   |   | ** Provider                    | Equa | k V  | 1 |        |        |            |          | At least o | ne is required          |
|       | ** Transaction Number | Starts with | ~        |   |   | ** Receiver                    | Equ  | s v  |   |        |        |            |          | •          |                         |
|       | ** Transaction Type   | Equals      | v        | ~ |   | ** Transaction Status          | Equa | s v  |   |        |        |            | ~        |            |                         |
|       | ** Accounting Date    | Equals      | ✓ m/d/yy | 6 | ô | Additional Information Context | Equa | is v |   | -      |        |            |          |            |                         |
|       |                       |             |          |   | _ |                                |      |      |   | Search | Reset  | Save       | Add F    | ields 🔻    | Reorder                 |

#### Advanced Search Screen

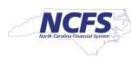

3. To adjust the conditional operators, click the **Batch Number Operator** box. Once the operator box is selected a *conditional operator's* dropdown appears.

|                       |                 |           |                          |   |                                |        |   |        | ŵ        | ☆           | Р          | ₽        | T         |
|-----------------------|-----------------|-----------|--------------------------|---|--------------------------------|--------|---|--------|----------|-------------|------------|----------|-----------|
| Manage Intercompany I | nbound Tra      | ansaction | S                        |   |                                |        |   |        |          |             |            |          | D         |
|                       |                 |           |                          | _ |                                |        |   | [      | Basic Si | aved Search | h All Inbo | und Tra  | nsaction  |
|                       |                 |           | Batch Number<br>Operator | 6 |                                |        |   |        |          |             | ** At      | least or | ie is req |
| Batch Num             | contains        | Ý         |                          | - | Provider                       | Equals | ~ |        |          |             |            | •        |           |
| ** Transaction Num    | per Starts with | ~         |                          |   | ** Receiver                    | Equals | ~ |        |          |             |            | •        |           |
| ** Transaction T      | pe Equais       | ~         | ~                        |   | ** Transaction Status          | Equals | ~ |        |          |             | ~          |          |           |
| ** Accounting D       | ate Equals      | ← m/d/yy  | 6                        |   | Additional Information Context | Equals | ~ | ~      |          |             |            |          |           |
|                       |                 |           |                          |   |                                |        |   | Search | Reset    | Save        | Add Fiel   | ds 🔻     | Reor      |
|                       |                 |           |                          |   |                                |        |   |        | _        |             |            | _        |           |

Batch Number Operator

4. The dropdown has the following options.

|                                         |                                                                   |              |                                   |                                                                   |              | -  |
|-----------------------------------------|-------------------------------------------------------------------|--------------|-----------------------------------|-------------------------------------------------------------------|--------------|----|
| Manage Intercompany Inter               | oound Transactions                                                | 5            | Manage Intercompany Inb           | ound Transactions                                                 |              |    |
| ✓ Search                                |                                                                   | Batch Number | ✓ Search                          |                                                                   | Batch Number | 1  |
| ** Batch Number                         | Contains ~                                                        | Operator     | ** Batch Number                   | Contains V                                                        | Operator     | ł  |
| ** Transaction Typ                      | Ends with<br>Equals                                               | ~            | ** Transaction Type               | Does not equal                                                    | ~            |    |
| View V I Approve                        | Does not equal<br>Less than                                       |              | View ▼ / J <sup>m</sup> Approve R | Greater than<br>Less than or equal to<br>Greater than or equal to |              |    |
| Transaction Batch Ne<br>Number Batch Ne | Greater than<br>Less than or equal to<br>Greater than or equal to | rovider      | Transaction Batch Num<br>Number   | Between<br>Not between<br>Contains                                | Provider     | Re |
|                                         | Between<br>Not between<br>Contains                                |              |                                   | Does not contain<br>Is blank<br>Is not blank                      |              |    |

**Conditional Operator Search Options** 

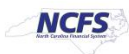

# Adding Fields

Adding fields allows users to search on additional fields not included in the basic or advanced searches. Users can add multiples of existing fields to expand the search. For example, a second Provider can be added to search for more than one provider at a time.

1. On the Manage Intercompany Inbound Transactions Screen, click the Add Fields dropdown arrow.

| = <b>NCFS</b>           |             |         |              |                                |          |        | <b>∩</b> ☆     | P    | Þ          | <b>.</b>    |
|-------------------------|-------------|---------|--------------|--------------------------------|----------|--------|----------------|------|------------|-------------|
| Manage Intercompany Inb | ound Transa | actions |              |                                |          |        |                |      |            | Done        |
| ⊿ Search                |             |         | Batch Number |                                |          | B      | asic Saved Sea | Al I | bound Tran | nsactions 🛩 |
| ** Batch Number         | Contains    | ~       | Operator     | ** Provider                    | Equals ~ |        |                |      | •          |             |
| ** Transaction Number   | Starts with | ~       |              | ** Receiver                    | Equals 👻 |        |                |      | •          |             |
| ** Transaction Type     | Equals      | ~       | ~            | ** Transaction Status          | Equals 🗸 |        |                | ~    |            |             |
| ** Accounting Date      | Equais 🗸    | m/d/yy  | 6            | Additional Information Context | Equals 🗸 | *      |                |      |            | _           |
|                         |             |         |              |                                |          | Search | Reset Save.    | Add  | Fields 🔻   | Reorder     |

Add Fields Dropdown

2. A dropdown arrow appears with various options. Users should select the desired option.

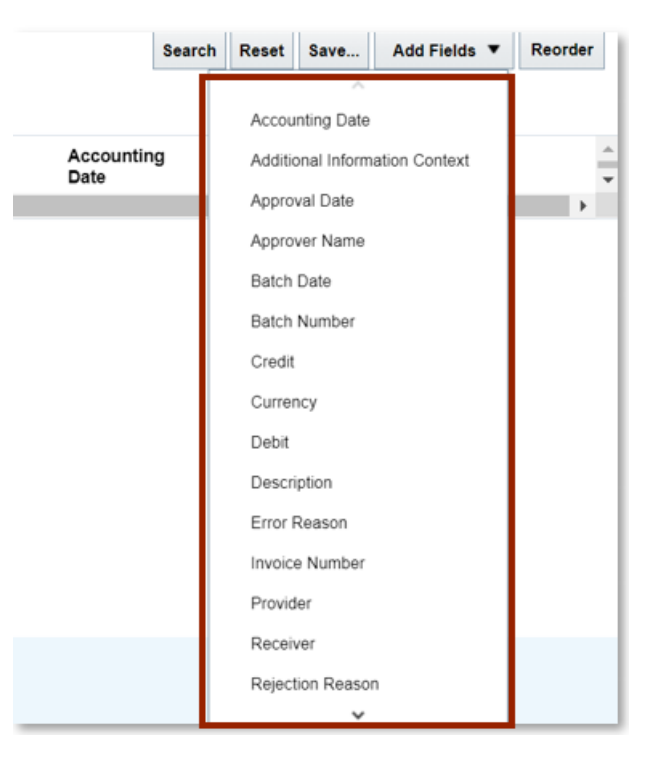

Additional Field Options

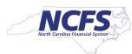

## Saving Search

If users frequently execute the same search, using the saving search criteria can save time. The fields that have been added from the previous section can be included in a saved search. Users can save the specific search with terminology specific to transfers.

1. In order to create a Saved Search. Users must click [SAVE] in the bottom right-hand corner of the screen.

| Manage Intercompany Inbo | ound Tran   | sactions |          |                                |         |   |          |            |                    | Done           |
|--------------------------|-------------|----------|----------|--------------------------------|---------|---|----------|------------|--------------------|----------------|
| ✓ Search                 |             |          |          |                                |         |   | Basi     | Saved Sear | ch All Inbound Tra | ansactions 🛩   |
|                          |             |          |          |                                |         |   |          |            | ** At least o      | ne is required |
| ** Batch Number          | Contains    | *        |          | ** Provider                    | Equals  | * |          |            | *                  |                |
| ** Transaction Number    | Starts with | ~        |          | ** Receiver                    | Equals  | * |          |            | *                  |                |
| ** Transaction Type      | Equals      | ~        | ~        | ** Transaction Status          | Equilis | ~ |          |            | ~                  |                |
| ** Accounting Date       | Equals      | ← m/d/yy | <b>6</b> | Additional Information Context | Equa/s  | ~ | ~        | -          |                    |                |
|                          |             |          |          |                                |         |   | Search R | eset Save  | Add Fields 🔻       | Reorder        |

#### Saved Search Option

2. A pop up appears on the screen with the name Create Saved Search. If desired select the **Set as Default** and **Run Automatically** check box.

| lanage Intercompany Inb | ound Tran   | sactions |    |                                |        |     |           |         |                |              |        |
|-------------------------|-------------|----------|----|--------------------------------|--------|-----|-----------|---------|----------------|--------------|--------|
| # Search                |             |          |    |                                |        |     | Basic     | Saved S | learch All Int | iound Trans  | action |
|                         |             |          |    |                                |        |     |           |         | Create Sav     | ved Searc    | :h     |
| ** Batch Number         | Contains    | ¥        |    | ** Provider i                  | Equals | ¥   |           |         | * Name         |              |        |
| ** Transaction Number   | Starts with | *        |    | ** Receiver                    | Equals | ~   |           |         | All Inbour     | d Transactio | ons ci |
| ** Transaction Type     | Equals      | ~        | ~  | ** Transaction Status          | Equals | ~   |           |         | Set as         | Default      |        |
| ** Accounting Date      | Equals      | ✓ midiyy | 50 | Additional Information Context | Equals | ~ ~ |           |         | Run Au         | romatically  |        |
|                         |             |          |    |                                |        | 15  | Search Re | set Sav |                | OK           | Cance  |

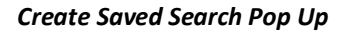

## Wrap Up

The NCFS Search capabilities are designed to make it easier to locate needed information. These capabilities assist users in retrieving and analyzing a large number of intercompany transactions to locate the desired transaction. The conditional operators and saved search functionalities allow for further refinement and efficiencies to accomplish this task.

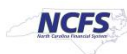

## Additional Resources

For more information on Searching Capabilities related to transfers, please review the following materials:

## Web Based Training (WBT)

• NAV 100: Advanced Navigation and Inquiry

## Instructor Led Training (ILT)

• IC100: Transfer Entry and Receiving

## **Quick Reference Guides (QRG)**

- Creating a Transfer (Manually)
- Creating a Transfer (via Spreadsheet Upload)

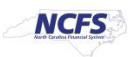